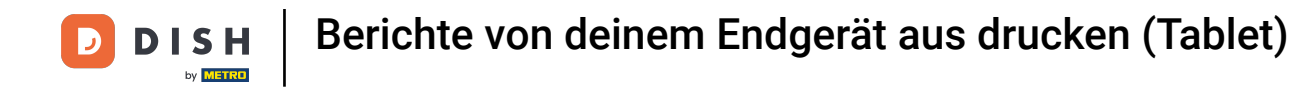

#### • Willkommen in der DISH POS App.

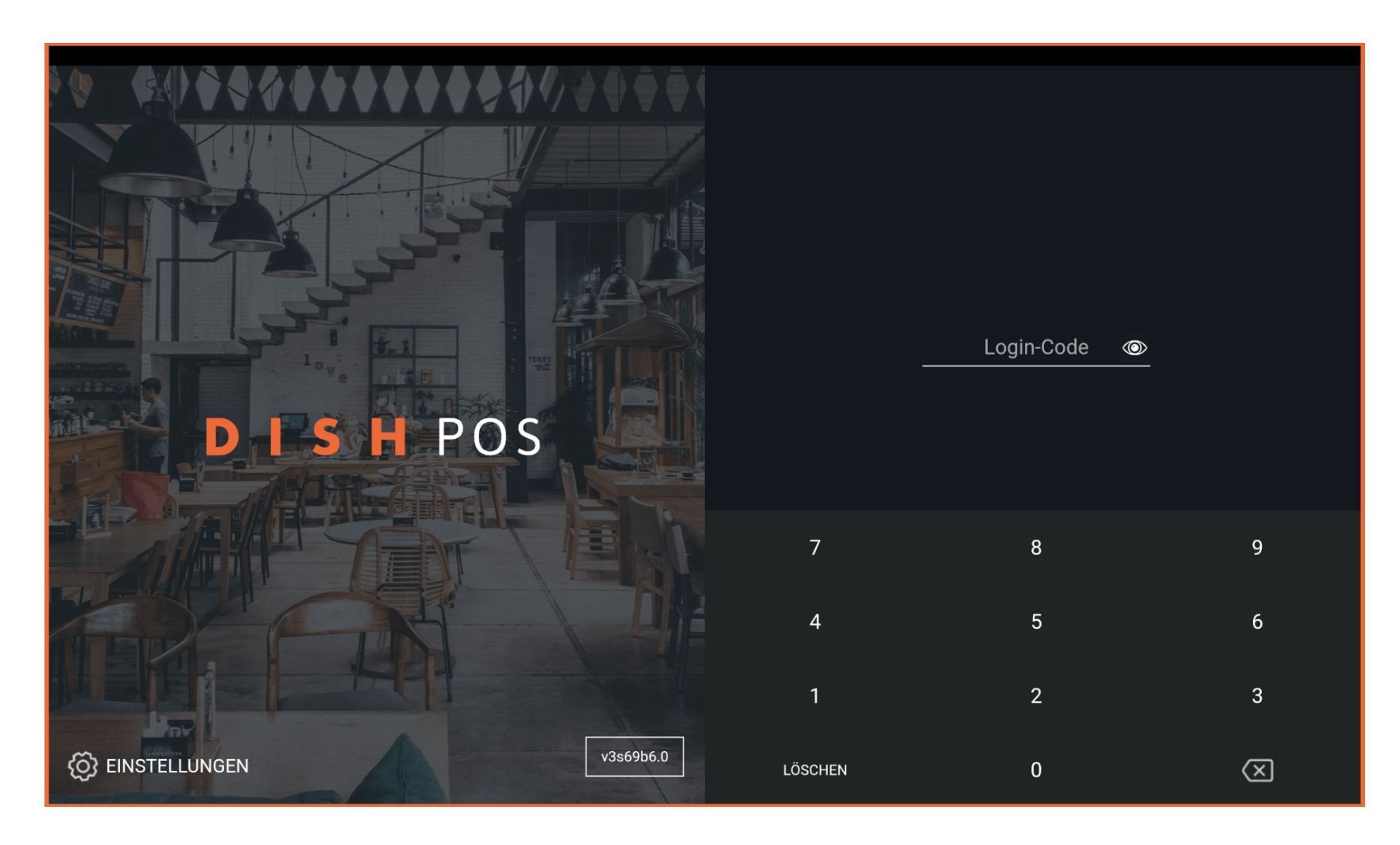

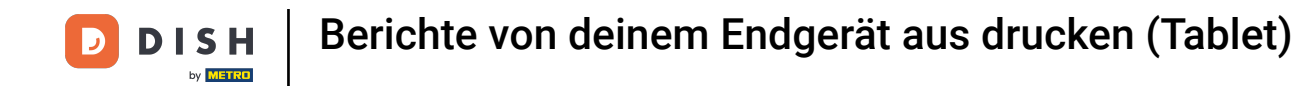

#### • Gib deinen Login-Code ein und tippe auf ANMELDEN.

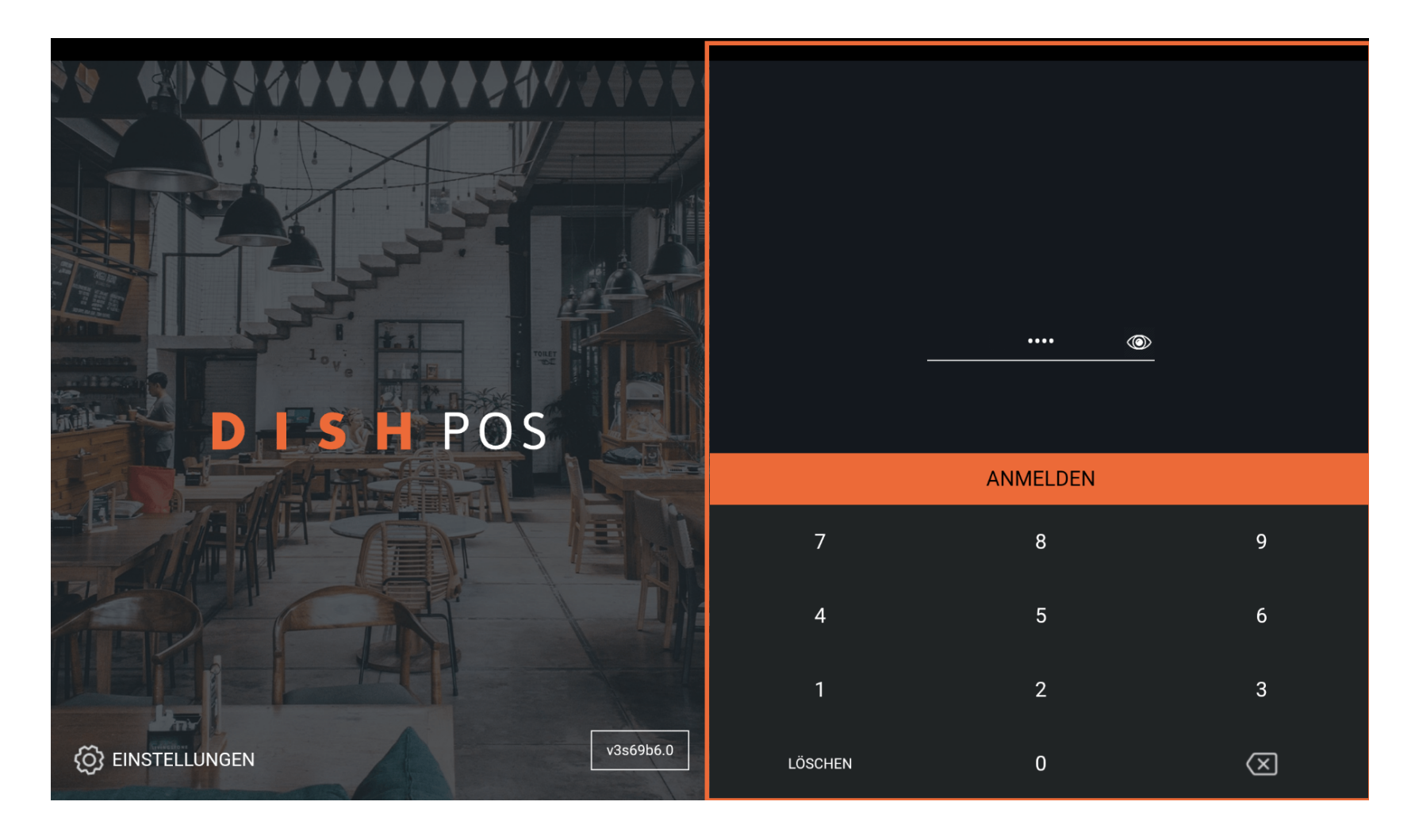

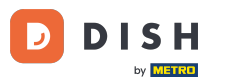

Wähle deine Kasse und tippe auf OK. Hinweis: Bei Geldbörse handelt es sich um die mobile POS Geräte, die z. B. von den Zahlkellnern bedient werden. Bei Kassenschublade handelt es sich um die stationären POS Geräte.

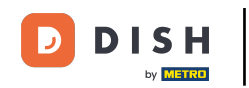

|    | Kassenlade wählen            |   |          |  |
|----|------------------------------|---|----------|--|
|    | Geldbörse<br>Kassenschublade |   | 0        |  |
| DI | Abbrechen                    | ( | ANMELDEN |  |
|    |                              |   |          |  |
|    |                              |   |          |  |
|    |                              |   |          |  |

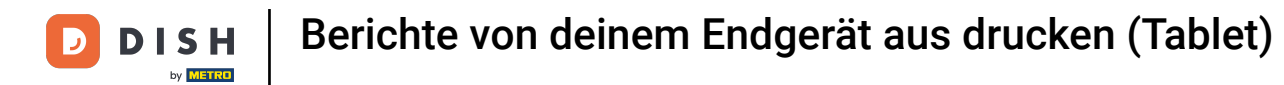

# Tippe auf das Menüsymbol.

| <b>■ DISH</b> POS | HD Video Demo | o German BEREICH          | E OFFENE BES | TELLUNGEN KUNDENKONTEN |            | ¢ |
|-------------------|---------------|---------------------------|--------------|------------------------|------------|---|
| Restaurant        |               | Terrasse                  |              | Direktverkauf          | E-Commerce |   |
|                   | (⊡∞ 🖻 4       |                           | เ⊡∞ 🖻 1      |                        |            |   |
| Takeaway          | (⊡∞ 🖻 1       | Terrasse<br>80 Sitzplätze |              | Direct Sale Takeaway   |            |   |
|                   |               |                           |              |                        |            |   |
|                   |               |                           |              |                        |            |   |
|                   |               |                           |              |                        |            |   |
|                   |               |                           |              |                        |            |   |
|                   |               |                           |              |                        |            |   |
|                   |               |                           |              |                        |            |   |

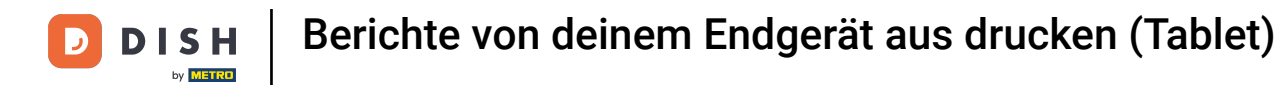

## • Tippe auf Berichte drucken.

|        |                        | German BEREICHE OFFENE BESTELLUNGEN KUNDENKONTEN |                      |            |  |  |
|--------|------------------------|--------------------------------------------------|----------------------|------------|--|--|
| Č      |                        | Terrasse                                         | Direktverkauf        | E-Commerce |  |  |
| Man    | ager Manager           | ©∞ 🖻 1                                           |                      |            |  |  |
| ☆      | Bereiche               | <b>Terrasse</b><br>80 Sitzplätze                 | Direct Sale Takeaway |            |  |  |
| Ŧ      | Vorrat                 |                                                  |                      |            |  |  |
| தி     | Bestellung suchen      |                                                  |                      |            |  |  |
| P      | Schichtverwaltung      |                                                  |                      |            |  |  |
| ď      | Weblinks               |                                                  |                      |            |  |  |
| ð      | Berichte drucken       |                                                  |                      |            |  |  |
|        | PIN-Terminals          |                                                  |                      |            |  |  |
| Ŷ      | DISH POS Tutorials     |                                                  |                      |            |  |  |
| ₽<br>₽ | Keine Rechnung drucken |                                                  |                      |            |  |  |

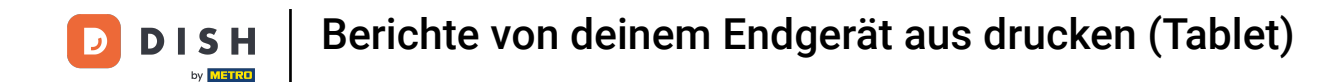

Die Berichte werden vom Kassensystem aus, auf dem angeschlossenen Drucker ausgedruckt. Wenn du es auf einem normalen Drucker ausdrucken möchtest, musst du die Backoffice-Berichte verwenden.

| 😑 DISHPOSH |                                 |         |         |            |   |  |
|------------|---------------------------------|---------|---------|------------|---|--|
| Restaurant | Terrasse                        | Direktv | verkauf | E-Commerce | 9 |  |
|            | Bericht auswählen               |         |         |            |   |  |
| Takeaway   | Bestandsbericht                 |         |         |            |   |  |
|            | Eigener Schicht Bericht         |         |         |            |   |  |
|            | Schichtebericht                 |         |         |            |   |  |
|            | Bargel-Transaktionsbericht      |         |         |            |   |  |
|            | Aufmerksamkeitsservices         |         |         |            |   |  |
|            | Tagesübersicht Aufmerksamkeiten |         |         |            |   |  |
|            | Artikelbericht                  |         |         |            |   |  |
|            | Umsatzgruppenbericht            |         |         |            |   |  |
|            |                                 |         |         |            |   |  |
|            |                                 |         |         |            |   |  |
|            |                                 |         |         |            |   |  |
|            |                                 |         |         |            |   |  |
|            |                                 |         |         |            |   |  |

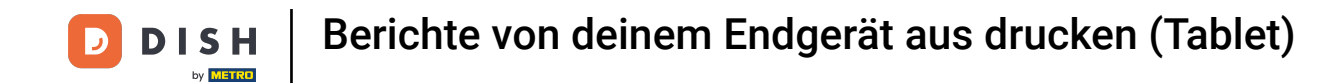

• Wähle Bestandsbericht, um eine Liste der Produkte zu erhalten, für die ein Bestandszähler festgelegt ist. So kannst du ganz einfach überprüfen, ob der Bestand noch stimmt.

| 😑 DISHPOS  |   |                                 |  |  |
|------------|---|---------------------------------|--|--|
| Restaurant |   |                                 |  |  |
|            |   | Bericht auswählen               |  |  |
| Takeaway   |   | Bestandsbericht                 |  |  |
|            | Ġ | Eigener Schicht Bericht         |  |  |
|            |   | Schichtebericht                 |  |  |
|            |   | Bargel-Transaktionsbericht      |  |  |
|            |   | Aufmerksamkeitsservices         |  |  |
|            |   | Tagesübersicht Aufmerksamkeiten |  |  |
|            |   | Artikelbericht                  |  |  |
|            |   | Umsatzgruppenbericht            |  |  |
|            |   |                                 |  |  |
|            |   |                                 |  |  |
|            |   |                                 |  |  |
|            |   |                                 |  |  |

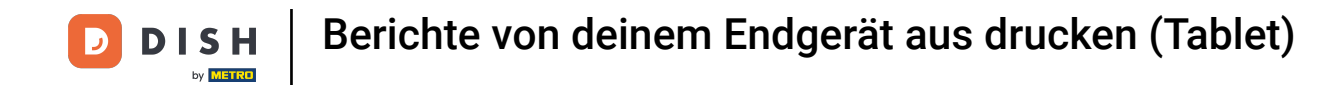

• Wähle Eigener Schicht Bericht, um einen Bericht mit den Umsätzen und den Zahlungsmethoden für den angemeldeten Benutzer zu erhalten.

| Bericht auswählen               |  |  |
|---------------------------------|--|--|
| Bestandsbericht                 |  |  |
| Eigener Schicht Bericht         |  |  |
| Schichtebericht                 |  |  |
| Bargel-Transaktionsbericht      |  |  |
| Aufmerksamkeitsservices         |  |  |
| Tagesübersicht Aufmerksamkeiten |  |  |
| Artikelbericht                  |  |  |
| Umsatzgruppenbericht            |  |  |
|                                 |  |  |
|                                 |  |  |
|                                 |  |  |

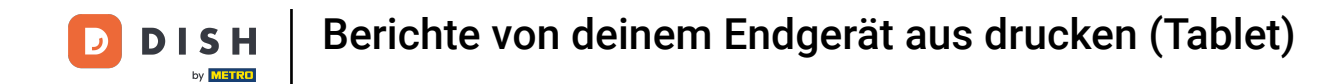

• Wähle Schichtenbericht, um einen Bericht mit den Umsätzen und den Zahlungsmethoden für alle angemeldete Benutzer zu erhalten.

|  | c Bericht auswählen             |  |  |  |  |  |  |
|--|---------------------------------|--|--|--|--|--|--|
|  | Bestandsbericht                 |  |  |  |  |  |  |
|  | Eigener Schicht Bericht         |  |  |  |  |  |  |
|  | Schichtebericht                 |  |  |  |  |  |  |
|  | Bargel-Transaktionsbericht      |  |  |  |  |  |  |
|  | Aufmerksamkeitsservices         |  |  |  |  |  |  |
|  | Tagesübersicht Aufmerksamkeiten |  |  |  |  |  |  |
|  | Artikelbericht                  |  |  |  |  |  |  |
|  | Umsatzgruppenbericht            |  |  |  |  |  |  |
|  |                                 |  |  |  |  |  |  |
|  |                                 |  |  |  |  |  |  |
|  |                                 |  |  |  |  |  |  |

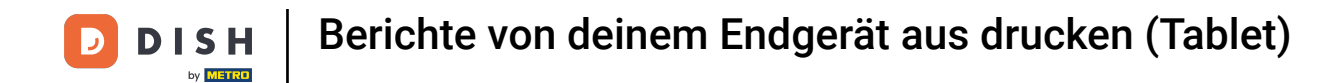

#### • Wähle Schichtenbericht, um einen Bericht mit dem Gesamtumsatz und Details pro Kellner zu erhalten.

| E DISHPOS HDV | ideo Demo German BEREICHE OF    | FENE BESTELLUNGEN KUNDENKONTEN | $\leftarrow$ |  |
|---------------|---------------------------------|--------------------------------|--------------|--|
|               |                                 |                                |              |  |
|               | Bericht auswählen               |                                |              |  |
|               | Bestandsbericht                 |                                |              |  |
|               | Eigener Schicht Bericht         |                                |              |  |
|               | Schichtebericht                 |                                |              |  |
|               | Bargel-Transaktionsbericht      |                                |              |  |
|               | Aufmerksamkeitsservices         |                                |              |  |
|               | Tagesübersicht Aufmerksamkeiten |                                |              |  |
|               | Artikelbericht                  |                                |              |  |
|               | Umsatzgruppenbericht            |                                |              |  |
|               |                                 |                                |              |  |
|               |                                 |                                |              |  |
|               |                                 |                                |              |  |
|               |                                 |                                |              |  |

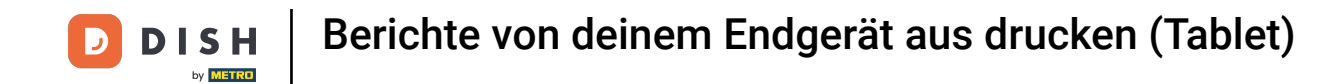

• Wähle Bargeld-Transaktionsbericht, wenn du die Ein-/Auszahlungsfunktion verwendet hast. So werden alle Transaktionen in diesem Bericht angezeigt?

|  | Bericht auswählen               |  |  |
|--|---------------------------------|--|--|
|  | Bestandsbericht                 |  |  |
|  | Eigener Schicht Bericht         |  |  |
|  | Schichtebericht                 |  |  |
|  | Bargel-Transaktionsbericht      |  |  |
|  | Aufmerksamkeitsservices         |  |  |
|  | Tagesübersicht Aufmerksamkeiten |  |  |
|  | Artikelbericht                  |  |  |
|  | Umsatzgruppenbericht            |  |  |
|  |                                 |  |  |
|  |                                 |  |  |
|  |                                 |  |  |
|  |                                 |  |  |

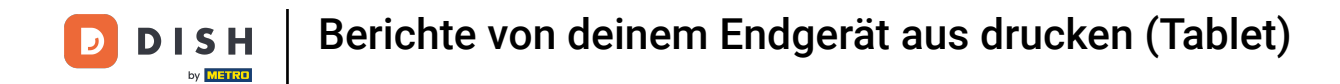

Wähle Aufmerksamkeitsbericht, wenn ein Kellner einen Tisch verschoben oder Produkte aus einer Bestellung entfernt hat. Hinweis: Du bekommst die Berichte für den angemeldeten Kellner angezeigt.

|  | Bericht auswählen               |   |  |
|--|---------------------------------|---|--|
|  | Bestandsbericht                 |   |  |
|  | Eigener Schicht Bericht         |   |  |
|  | Schichtebericht                 |   |  |
|  | Bargel-Transaktionsbericht      |   |  |
|  | Aufmerksamkeitsservices         |   |  |
|  | Tagesübersicht Aufmerksamkeiten | 1 |  |
|  | Artikelbericht                  |   |  |
|  | Umsatzgruppenbericht            |   |  |
|  |                                 |   |  |
|  |                                 |   |  |
|  |                                 |   |  |

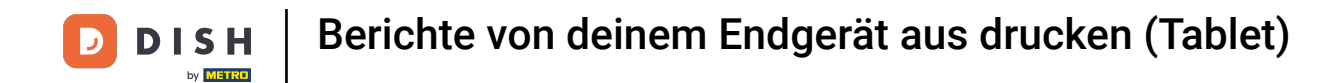

## • Wähle Alle Aufmerksamkeitsberichte, um den Aufmerksamkeitsbericht für alle Kellner zu erhalten.

| Terrasse       Direktverkauf       E-Commerce         Bericht auswählen                                                                                                    | ≡ <b>D</b> ISHPOSHD\ | Video Demo German BEREICHE OFFENE | E BESTELLUNGEN KUNDENKONTEN | $\ominus$  |
|----------------------------------------------------------------------------------------------------|----------------------|-----------------------------------|-----------------------------|------------|
| Takeaway   Bestandsbericht   Eigener Schicht Bericht   Schichtebericht   Bargel-Transaktionsbericht   Aufmerksamkeitservices   Tagesübersicht Aufmerksamkeiten   Artikelbericht   Umsatzgruppenbericht                                                                       |                      |                                   |                             | E-Commerce |
| Takesway       Bestandsbericht         Eigener Schicht Bericht       Schichtebericht         Bargel-Transaktionsbericht       Aufmerksamkeitsservices         Tagesübersicht Aufmerksamkeiten       Artikelbericht         Urnsatzgruppenbericht       Urnsatzgruppenbericht |                      | Bericht auswählen                 |                             |            |
| Eigener Schicht Bericht         Schichtebericht         Bargel-Transaktionsbericht         Aufmerksamkeitsservices         Tagesübersicht Aufmerksamkeiten         Artikelbericht         Umsatzgruppenbericht                                                               |                      | Bestandsbericht                   |                             |            |
| SchichteberichtBargel-TransaktionsberichtAufmerksamkeitsservicesTagesübersicht AufmerksamkeitenArtikelberichtUmsatzgruppenbericht                                                                                                    |                      | Eigener Schicht Bericht           |                             |            |
| Bargel-TransaktionsberichtAufmerksamkeitsservicesTagesübersicht AufmerksamkeitenArtikelberichtUmsatzgruppenbericht                                                                                                    |                      | Schichtebericht                   |                             |            |
| AufmerksamkeitsservicesTagesübersicht AufmerksamkeitenArtikelberichtUmsatzgruppenbericht                                                                                                    |                      | Bargel-Transaktionsbericht        |                             |            |
| Tagesübersicht Aufmerksamkeiten         Artikelbericht         Umsatzgruppenbericht                                                                                                    |                      | Aufmerksamkeitsservices           |                             |            |
| Artikelbericht<br>Umsatzgruppenbericht                                                                                                    |                      | Tagesübersicht Aufmerksamkeiten   |                             |            |
| Umsatzgruppenbericht                                                                                                    |                      | Artikelbericht                    |                             |            |
|                                                                                                    |                      | Umsatzgruppenbericht              |                             |            |
|                                                                                                    |                      |                                   |                             |            |
|                                                                                                    |                      |                                   |                             |            |
|                                                                                                    |                      |                                   |                             |            |
|                                                                                                    |                      |                                   |                             |            |

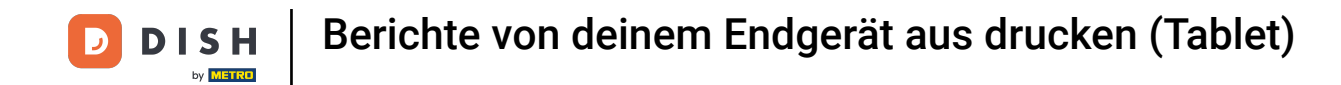

• Wähle Artikelbericht, um eine Zusammenfassung aller verkauften Artikel, einschließlich der Menge und des Umsatzes zu erhalten.

| Restaurant |                                 |  |  |  |
|------------|---------------------------------|--|--|--|
|            | Bericht auswählen               |  |  |  |
| Takeaway   | Bestandsbericht                 |  |  |  |
|            | Eigener Schicht Bericht         |  |  |  |
|            | Schichtebericht                 |  |  |  |
|            | Bargel-Transaktionsbericht      |  |  |  |
|            | Aufmerksamkeitsservices         |  |  |  |
|            | Tagesübersicht Aufmerksamkeiten |  |  |  |
|            | Artikelbericht                  |  |  |  |
|            | Umsatzgruppenbericht            |  |  |  |
|            |                                 |  |  |  |
|            |                                 |  |  |  |
|            |                                 |  |  |  |
|            |                                 |  |  |  |

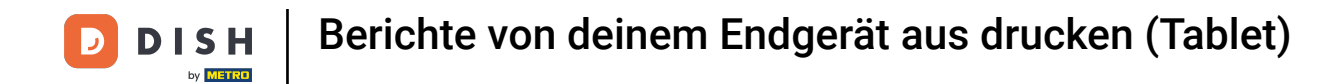

#### • Wähle Umsatzgruppenbericht, um einen Bericht mit den Umsätzen für jede Umsatzgruppe zu erhalten.

| E DISHPOS HD Video Demo German BEREICHE OFFENE BESTELLUNGEN KUNDENKONTEN |                                                         |  |  |  |  |  |
|--------------------------------------------------------------------------|---------------------------------------------------------|--|--|--|--|--|
|                                                                          |                                                         |  |  |  |  |  |
|                                                                          | c Bericht auswählen                                     |  |  |  |  |  |
|                                                                          | Bestandsbericht                                         |  |  |  |  |  |
|                                                                          | Eigener Schicht Bericht                                 |  |  |  |  |  |
|                                                                          | Schichtebericht                                         |  |  |  |  |  |
|                                                                          | Bargel-Transaktionsbericht                              |  |  |  |  |  |
|                                                                          | Aufmerksamkeitsservices Tagesübersicht Aufmerksamkeiten |  |  |  |  |  |
|                                                                          |                                                         |  |  |  |  |  |
|                                                                          | Artikelbericht                                          |  |  |  |  |  |
|                                                                          | Umsatzgruppenbericht                                    |  |  |  |  |  |
|                                                                          |                                                         |  |  |  |  |  |
|                                                                          |                                                         |  |  |  |  |  |
|                                                                          |                                                         |  |  |  |  |  |
|                                                                          |                                                         |  |  |  |  |  |

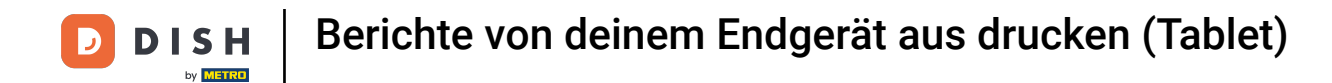

## Das war's. Jetzt kennst du alle Berichte.

| E DISHPOS HD Video Demo German BEREICHE OFFENE BESTELLUNGEN KUNDENKONTEN |                                 |               |            |  |  |  |
|--------------------------------------------------------------------------|---------------------------------|---------------|------------|--|--|--|
|                                                                          | Terrasse                        | Direktverkauf | E-Commerce |  |  |  |
|                                                                          | Bericht auswählen               |               |            |  |  |  |
|                                                                          | Bestandsbericht                 |               |            |  |  |  |
|                                                                          | Eigener Schicht Bericht         |               |            |  |  |  |
|                                                                          | Schichtebericht                 |               |            |  |  |  |
|                                                                          | Bargel-Transaktionsbericht      |               |            |  |  |  |
|                                                                          | Aufmerksamkeitsservices         |               |            |  |  |  |
|                                                                          | Tagesübersicht Aufmerksamkeiten |               |            |  |  |  |
|                                                                          | Artikelbericht                  |               |            |  |  |  |
|                                                                          | Umsatzgruppenbericht            |               |            |  |  |  |
|                                                                          |                                 |               |            |  |  |  |
|                                                                          |                                 |               |            |  |  |  |
|                                                                          |                                 |               |            |  |  |  |
|                                                                          |                                 |               |            |  |  |  |

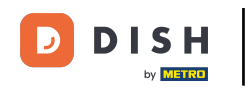

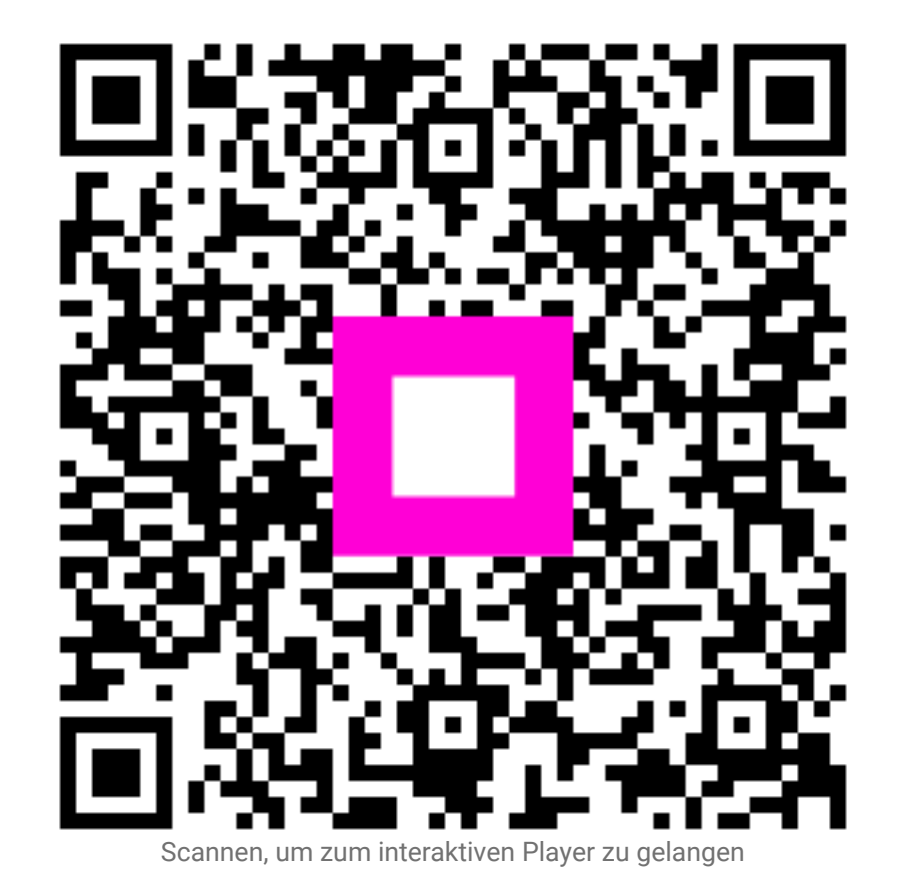